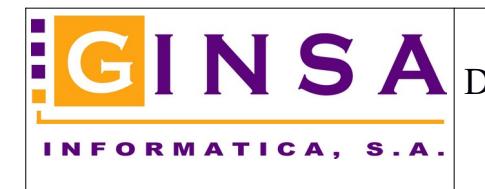

## Definir cuentas de e-mail

Menú Gestión > Mailing/emails - Report visitas > Mailings / Correspondencia / Emails > Cuentas de correo (eMail)

Ejemplo de cuenta de correo:

| 🐉 Gestión Comercial PYMES - Mailing/Emails - Reports Visitas |                                                                                  |  |  |  |
|--------------------------------------------------------------|----------------------------------------------------------------------------------|--|--|--|
| 🔰 Mailings / Cor                                             | respondencia / Emails 🛛 🤬 Report de Visitas 🛛 🦏 Utilidades                       |  |  |  |
| 🛃 🚽 🔱 F2                                                     | F3 F4   F5 F6 F7 F8   F9 F10 F11 F12   ┥ 🚽 🚺 🕨 🕨 🕅 🏭 🥮 🧐 🎾                       |  |  |  |
| 🎯 <u>M</u> enu >>                                            | 🛛 🍏 Ventas >> 🗍 🐑 Compras >> 🛛 🦓 Artículos 👘 😫 Clientes 👘 🔊 Proveedores 👘 🍡 Ager |  |  |  |
| 🖂 Cuentas de Correo (eMail)                                  |                                                                                  |  |  |  |
| <u>C</u> ódigo                                               |                                                                                  |  |  |  |
| <u>C</u> orreo                                               | facturacion@ginsainformatica.es 🔑 🤌                                              |  |  |  |
| <u> </u>                                                     | 🔯 Firma 📮 O <u>b</u> servaciones                                                 |  |  |  |
| Contraseña                                                   | Activar Seguridad SLL                                                            |  |  |  |
| Correo Origen                                                | ginsax@ginsainformatica.es                                                       |  |  |  |
| Servidor Entrada                                             | pop3.ginsainformatica.es                                                         |  |  |  |
| Puerto Entrada                                               | 0                                                                                |  |  |  |
| Servidor Salida                                              | smtp.ginsainformatica.es                                                         |  |  |  |
| Puerto Salida                                                | 25                                                                               |  |  |  |
| Se usa para                                                  | Enviar las facturas de venta a los clientes                                      |  |  |  |
| Pausa entre correo y correo al enviar (segundos)             |                                                                                  |  |  |  |
| 🗎 <u>N</u> uevo                                              | 🥑 Eliminar 🕼 Modificar 🥙 Refrescar 🔻 Deshacer 🍥 Informe 💿 Salir                  |  |  |  |
|                                                              | Estado: CONSULTAR                                                                |  |  |  |
|                                                              |                                                                                  |  |  |  |

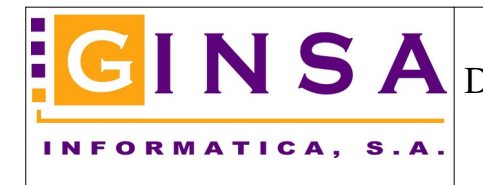

## Asignar a cada usuario su cuenta de correo preferente.-

Menú Gestión > Parámetros > Personalizar Usuarios.-

| 🏟 Gestión Comercial PYMES - Fic                                                                                                    | cheros Base                                                                      |               |  |  |  |  |
|----------------------------------------------------------------------------------------------------|----------------------------------------------------------------------------------|---------------|--|--|--|--|
| 🍓 Parámetros 🛛 🎱 Auxiliar Artícu                                                                                                    | ulos 🥵 Auxiliar Clientes - Proveedores 🧖 Auxiliar Facturación 🎲 Auxiliar Empresa |               |  |  |  |  |
| │ 🛃 🗕 🗘 F2 F3 F4   F5 F6                                                                                                    | 8 F7 F8   F9 F10 F11 F12   🛃 🔺 🔄 11/11 🛛 🕨 🕅 🔚 👹 🧐 🧐 🏂 🎑   🌌 🔚                   |               |  |  |  |  |
| 🎯 Menu >> 🛛 🥔 Mentas >>                                                                                                    | - 🛛 😴 Compras >> 🛛 🦓 Artículos 👘 😫 Clientes 👘 🐉 Proveedores 📄 🌯 Agentes 👘        | Alarmas (0    |  |  |  |  |
| Parámetros Usuarios                                                                                                    |                                                                                  |               |  |  |  |  |
| Usuario JC                                                                                                    | 🔑 Juan Carlos Micó                                                               |               |  |  |  |  |
| 🛅 <u>G</u> eneral 🥔 Ventas                                                                                                    | 😴 Compras 🛛 🦻 Almacén 🧊 Ca <u>r</u> tera 🛛 🍜 Ipv 🛛 📮 Grapadora                   |               |  |  |  |  |
| Firma Digital<br>Seleccionar Firma 📝                                                                                                    | Valor por defecto para filtro Tipo de Artículo TODOS                             | ~             |  |  |  |  |
| Agente Comercial asociado                                                                                                    |                                                                                  |               |  |  |  |  |
| Cuenta de Correo preferente 1 partica es                                                                                                    |                                                                                  |               |  |  |  |  |
| <ul> <li>☐ Sin acceso a Precios de Coste, Historicos e Informes en Ficha de Articulos</li> <li>✓ Permitir cambiar la Serie de los Documentos en Altas</li> </ul> |                                                                                  |               |  |  |  |  |
| Ruta Exportación Informes a PDF, Excel,                                                                                                    |                                                                                  |               |  |  |  |  |
| Impresoras del servidor<br>Impresora instalada en el servidor para usar en procesos web                                                                          |                                                                                  |               |  |  |  |  |
| 🔯 Modificar 🖉 Refrescar 📕                                                                                                    | Des <u>h</u> acer                                                                | <u>S</u> alir |  |  |  |  |
|                                                                                                    | Estado: CONSULTAR                                                                |               |  |  |  |  |
|                                                                                                    |                                                                                  |               |  |  |  |  |

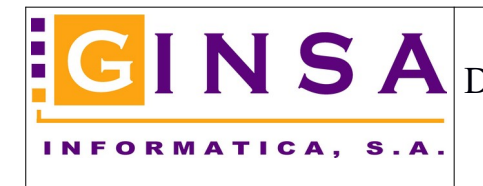

## Seleccionar la cuenta de correo para enviar los mails.-

Menú Gestión > Mailing/emails - Report visitas > Mailings / Correspondencia / Emails > Diario de emails / Enviar emails

Aquí el sistema ya nos ofrece automáticamente la cuenta de correo preferente del usuario y tenemos la posibilidad de cambiarla para el envió actual.

| I Gestión Comercial PYMES - Mailing/Emails - Reports Visitas<br>  Mailings / Correspondencia / Emails                                                           |                                                                                               |                                                                                                    |  |  |  |  |
|----------------------------------------------------------------------------------------------------|-----------------------------------------------------------------------------------------------|----------------------------------------------------------------------------------------------------|--|--|--|--|
| '∰ Menu >>   🥔 ⊻entas >>   💮 Compras>>                                                                                                    | Artículos Scientes Sciences                                                                   | Ng Agentes 🖉 Alarmas (0)                                                                                                    |  |  |  |  |
| Diario de emails / Enviar Emails / Enviar FACe     De Fecha > 05/11/2019 Situación Tox     Hasta Fecha > 05/11/2019 Tipo eMail Tor     Destinatario TODOS TODOS | tos   Enviar desde este correo:  Cos  Mostrar Lonsulta  Cos  Cos  Cos  Cos  Cos  Cos  Cos  Co | facturacion@ginsainformatica.es  Nviar Correos Anota Seleccionar Orden Emails a eliminar  Nviar a FACe Ahora Desde Hasta Aplicar |  |  |  |  |
| Orden Fecha FVEnvio Hora Titular                                                                                                    | Situación Est                                                                                 | ado E-mail                                                                                                    |  |  |  |  |
|                                                                                                    |                                                                                               |                                                                                                    |  |  |  |  |
| < Orden Fecha                                                                                                    | Asunto                                                                                        |                                                                                                    |  |  |  |  |
| Titular                                                                                                    |                                                                                               |                                                                                                    |  |  |  |  |
| Enviado Hora Envío Situación                                                                                                    | Documento Tipo EMail                                                                          |                                                                                                    |  |  |  |  |
| Respuesta FACe       Mensajes                                                                                                    |                                                                                               |                                                                                                    |  |  |  |  |
| N° Mensajes :0                                                                                                    |                                                                                               |                                                                                                    |  |  |  |  |

Fin del proceso.